## **Logging into Microsoft Office 365 for Students**

Visit office.com from your browser of choice.

Sign in

- 1. Select Sign in.
- 2. Enter your Office 365 username.
  - This is your student ID followed by@ad.ccsd.net (example: 1234567@ad.ccsd.net)
  - Your Student ID number is your Active Directory (AD) username (the same one you use to log in to the computer at school).
  - Warning: this is not your G Suite email address.
- 3. Select Next. Microsoft Sign in Your Student ID]@ad.ccsd.net Can't access your account? No account? Create one! Next

- 4. Enter your AD password, then select Sign in.
  - Your password is your Active Directory (AD) password (the same one you use to log in to the computer at school).

|       | Vicrosoft        |                |
|-------|------------------|----------------|
| 4     | [Your Student II | D]@ad.ccsd.net |
| Ent   | er password      |                |
|       |                  |                |
| Forgo | t my password    |                |
|       |                  |                |

- **Warning:** Do not save passwords for this Microsoft site.
- Be sure to select NO to "Stay signed in?" if you are using a shared computer.

For login assistance, go to myaccount.ccsd.net to reset your password, contact your Site Based Technician (SBT) or call the Portal Help Desk at 702-799-PORT (7678).

6. Once you have logged in, select your desired App from the tiles shown to use the app **online**:

| Ap | ps                                                                                                    |                               |                            |                                    |              | 7           |            |            |                   | Install                                                              | Office apps \vee |  |
|----|----------------------------------------------------------------------------------------------------|-------------------------------|----------------------------|------------------------------------|--------------|-------------|------------|------------|-------------------|----------------------------------------------------------------------|------------------|--|
|    | Outlook                                                                                                    | ConeDrive                     | Word                       | <b>X</b>                           | PowerPoint   | OneNote     | SharePoint | Teams      | Class<br>Notebook | Sway                                                                 | Forms            |  |
| 7. | <ol> <li>If you wish to install Office to your personal devices, select Install         Office apps . You can install Office on up to 5 PCs or Macs, 5 tablets, and 5 smartphones.     </li> </ol> |                               |                            |                                    |              |             |            | <b>T</b> B | N                 | Install (                                                            | Office apps 🗸    |  |
| 8. | When y<br>upper r                                                                                                    | vou are finis<br>ight corner, | hed, selec<br>, then selec | t <b>your pro</b> f<br>ct sign out | file picture | (your inita | ls) in the | Teams      | Notebook          | sway<br>Ø<br>My account                                              | Forms            |  |
|    | For more detailed instructions with<br>screenshots, visit:<br><u>stutech.ccsd.net &gt; Office 365</u>                                                                                              |                               |                            |                                    |              |             |            |            |                   | John Student<br>@ADLCCSD.NET<br>My profile<br>My account<br>Sign out |                  |  |

User Support Services - Employee Business Training Technology and Information Systems Services Division